5

6

7

8

9

10

4.4

Cost Centre

Cost Centre

Cost Centre

Cost Centre

Cost Centre

Cost Centre

Cont Contro

Equal

Equal

Equal

Equal

Equal

Equal

Canal

Choose columns Create widget Export

0052

0053

0054

0057

0058

0059

0060

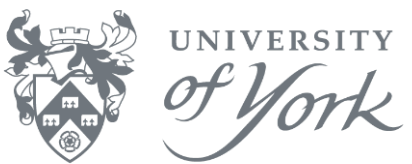

WFSNRACC GS13

G513

GS13

GS13

GS13

GS13

0010

WESNRACC

WFSNRACC

WFSNRACC

WESNRACC

WESNRACC

Gary Sheen

Gary Sheen

Gary Sheen

Gary Sheen

Gary Sheen

Gary Sheen

Can. Chaan

005:

005:

005-

005

0051

005:

000

25000

25000

25000

25000

25000

25000

15000

between

between

between

between

between

between

hatuaan

| Vie                                | w Inco                                | omin                      | g Invoi                                | ce Use                            | ers' Aj                        | oprov                        | al Li          | mits                                                                                                    |                                                  |                    | эf Y                | M       |
|------------------------------------|---------------------------------------|---------------------------|----------------------------------------|-----------------------------------|--------------------------------|------------------------------|----------------|----------------------------------------------------------------------------------------------------|--------------------------------------------------|--------------------|---------------------|---------|
|                                    |                                       |                           |                                        |                                   |                                |                              |                |                                                                                                    |                                                  |                    |                     |         |
| I. Oper<br>Limit<br>2. Com<br>Sear | n report<br>s<br>plete th<br>ch to se | from<br>ne Sele<br>ee the | Global re<br>ection crit<br>results (e | ports →<br>eria usin<br>example s | Procure<br>g wild c<br>shown l | ement R<br>ards ar<br>pelow) | eport<br>round | $s \rightarrow \ln c c$                                                                                                    | oming Invo<br>t centre co                        | ice Use<br>ode. Th | r Appro<br>en click | val     |
| UNIT4 Bu                           | siness Worl                           | d On!                     |                                        |                                   |                                | Ψ.                           | × 49 ∨ U       | niversity of York                                                                                                    | 🖌 🛓 sjp23 🗸 👢 🗸                                  | Search             | (Alt+q)             | Q       |
| UY II                              | ncoming Invoice                       | User Approva              | al Limits ×                            |                                   |                                |                              |                |                                                                                                    |                                                  |                    |                     | 2?      |
| Incoming                           | Invoice Use                           | r Approva                 | l Limits                               |                                   |                                |                              |                |                                                                                                    |                                                  |                    |                     | -       |
| * Selection                        | on criteria                           |                           |                                        |                                   |                                |                              |                |                                                                                                    |                                                  |                    |                     |         |
| CC or Dept                         | like                                  |                           |                                        |                                   |                                |                              |                |                                                                                                    |                                                  |                    |                     |         |
| Cost Centre                        | e / Department like                   | *0082*                    |                                        |                                   |                                |                              |                |                                                                                                    |                                                  |                    |                     |         |
| User Id like<br>User Name          | like                                  |                           |                                        |                                   |                                |                              |                |                                                                                                    |                                                  |                    |                     |         |
| Paculte                            |                                       |                           |                                        |                                   |                                |                              |                |                                                                                                    |                                                  |                    |                     |         |
| Search                             | Detail level All le                   | vels Copy t               | o clipboard                            |                                   |                                |                              |                |                                                                                                    |                                                  |                    |                     |         |
| #                                  | CC or<br>Dept                         | Operator                  | Cost Centre /<br>Department            | Route<br>Op                       | Values                         | Routing<br>Role              | User<br>Id     | User<br>Name                                                                                                    | Rule<br>Description                              | Rule<br>Status     |                     |         |
| 1                                  | Department                            | Equal                     | 0082                                   | Less Than Or Equal                | 300                            | WFFINANCE1                   | AL21           | A Lawrenson                                                                                                    | 0082 Finance Purchasin                           | g N                | _                   |         |
| 2                                  | Department<br>Department              | Equal<br>Equal            | 0082<br>0082                           | between<br>between                | 300.01;5000<br>5000.01;25000   | WFFINANCE2<br>WFFINANCE3     | AL21<br>AS2056 | A Lawrenson<br>ANDREW SHARP                                                                                                    | 0082 Finance Purchasin<br>0082 Finance Purchasin | g N<br>g N         |                     | - 82    |
| 4                                  | Department                            | Equal                     | 0082                                   | between                           | 5000.01;25000                  | WFFINANCE3                   | NJB547         | BROOKS, NICK                                                                                                    | 0082 Finance Purchasin                           | g N                |                     | - 84    |
| 6                                  | Department<br>Department              | Equal                     | 0082                                   | between<br>between                | 25000                          | WESNRACC                     | G513<br>MC849  | Gary Sheen<br>Mike Clark                                                                                                    | 0082 Finance Purchasin<br>0082 Finance Purchasin | g N<br>g N         |                     | - 82    |
| 7                                  | Department                            | Equal                     | 0082                                   | between                           | 25000                          | WFSNRACC                     | MRD535         | DYE, MARK                                                                                                    | 0082 Finance Purchasin                           | g N                |                     | - 82    |
| 8<br>Σ                             | Department<br>0                       | Equal<br>0                | 0082                                   | between<br>0                      | 25000                          | WFSNRACC                     | SNR500         | Sian Mountain                                                                                                    | 0082 Finance Purchasin                           | g N                |                     | - 82    |
| Choose colu<br>IOIT4 E             | Incoming Invoice                      | voice User A              | Export Approval Limits ×               |                                   |                                |                              | ♥ v ŋ          | ✓ University of the second second | of York 👻 👤 sjp23                                | 5 × 1 - V          | Search              | (Alt+q) |
|                                    | tion criteria                         |                           |                                        |                                   |                                |                              |                |                                                                                                    |                                                  |                    |                     |         |
| CC or De                           | pt like                               | ntlike                    |                                        | ]                                 |                                |                              |                |                                                                                                    |                                                  |                    |                     |         |
| User Id li                         | ke                                    | GS1 2                     |                                        | ן<br>ן                            |                                |                              |                |                                                                                                    |                                                  |                    |                     |         |
| User Nan                           | ne like                               |                           |                                        | ]                                 |                                |                              |                |                                                                                                    |                                                  |                    |                     |         |
|                                    |                                       |                           |                                        |                                   |                                |                              |                |                                                                                                    |                                                  |                    |                     |         |
| Results                            |                                       |                           |                                        | 1                                 |                                |                              |                |                                                                                                    |                                                  |                    |                     |         |
| Search                             | Detail level                          | All levels                | Copy to clipboard                      | Co                                | st Centre /                    |                              |                | Route                                                                                                    | Routing                                          | User               | llser               |         |
| #                                  | Dept                                  | Operator                  |                                        | De                                | epartment                      |                              |                | Op                                                                                                    | alues Role                                       | Id                 | Name                |         |
|                                    |                                       |                           |                                        |                                   |                                |                              |                |                                                                                                    |                                                  |                    |                     |         |
| 1                                  | Cost Centre                           | Equal                     | 0009                                   | 2                                 |                                |                              |                | between 25                                                                                                    | 000 WESNRACC                                     | GS13               | Gary Sheen          | 000     |
| 3                                  | Cost Centre                           | Equal                     | 0048                                   | ,<br>                             |                                |                              |                | between 25                                                                                                    | 000 WFSNRACC                                     | GS13<br>GS13       | Gary Sheen          | 004     |
| 4                                  | Cost Centre                           | Foual                     | 0050                                   |                                   |                                |                              |                | between 25                                                                                                    | 000 WESNRACC                                     | GS13               | Gary Sheen          | 0050    |